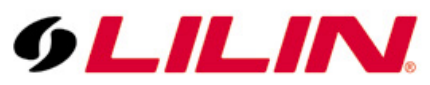

# Merit LILIN Application Note for Interoperable test of AxxonSoft Software and LILIN IP Cameras

Document Number : A00009 Date : 07/31/2012 Dept : Technical Support, Taipei

Subject: Interoperable test of Axxon Software and LILIN IP Cameras

| LILIN IP camera platform: | 2MP & 3MP IP cameras       |
|---------------------------|----------------------------|
| LILIN IP camera firmware: | Version: 1.0.486f or above |
| AxxonSoft software:       | V2.1.5.272                 |

#### Step #1:

Right click on "Unallocated equipment" and select "Start discovery process" to start scanning the devices in the LAN.

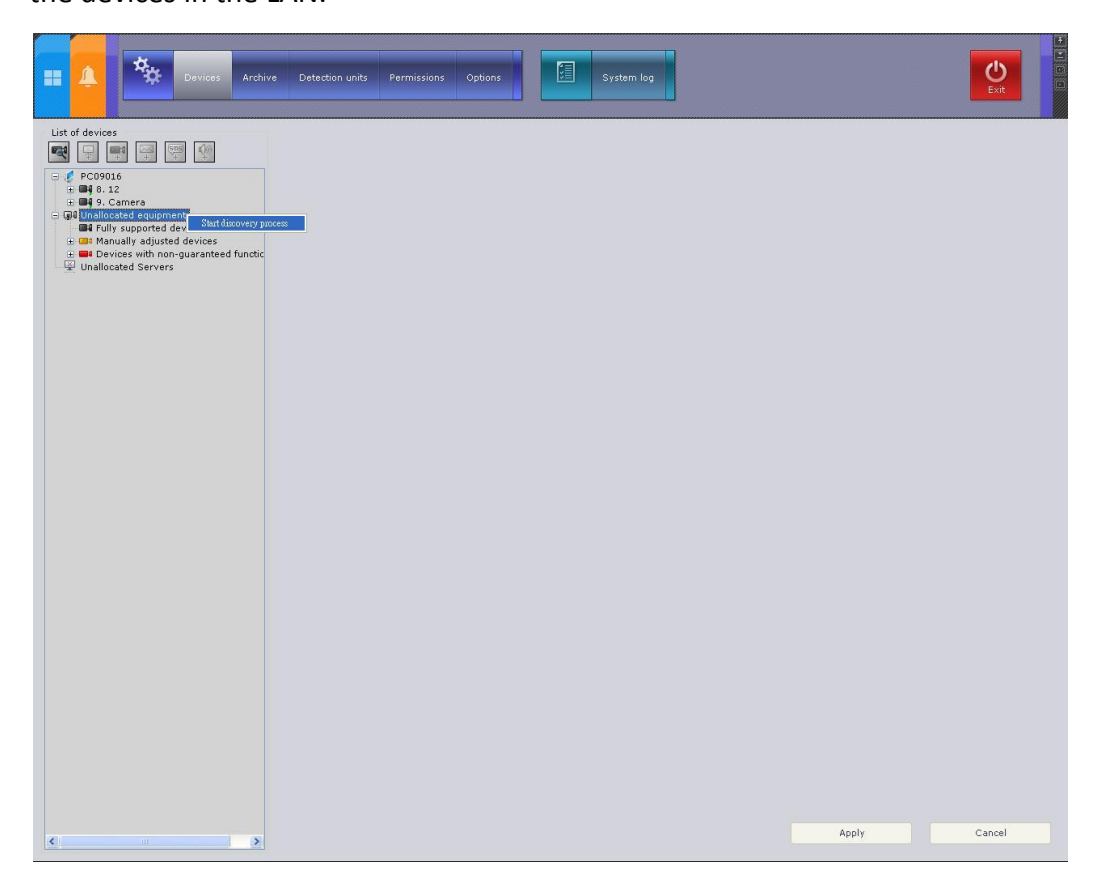

### Step #2:

Select an IP camera that you would like to add to Axxon software. Just click on the IP address of the deviceand select the server name as shown below and click on "Apply" button.

| E Devices Archive                                                                                                    | Detection units Permissions Options System log | Ext E  |
|----------------------------------------------------------------------------------------------------|------------------------------------------------|--------|
| List of devices                                                                                                    | Properties  IP-device - 192.168.3.156          |        |
| Provide 122.00.66     Provide 122.00.75.27     Provide 122.00.75.27     Provide 122.00.75     Provide 122.00.75 |                                                |        |
| <                                                                                                    | Apply                                          | Cancel |

#### Step #3 :

Check the output frame rate from LILIN's camera and this must be as same as the value in step #5.

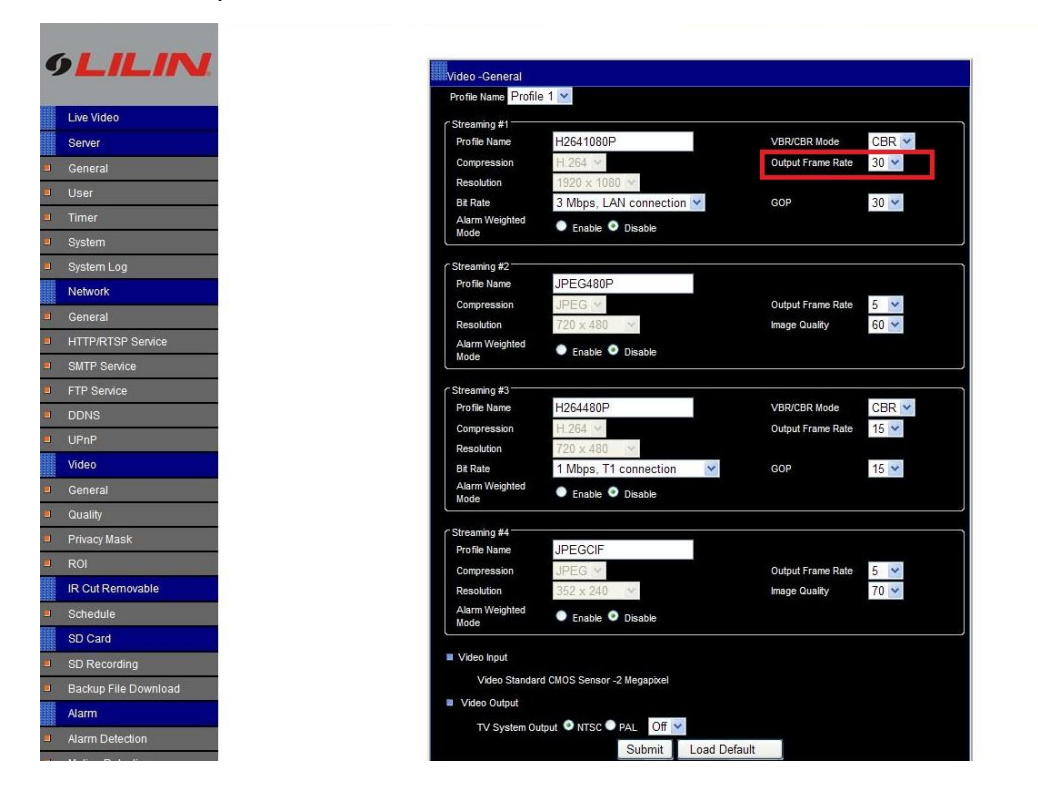

#### Step #4 :

Make sure the "RTCP Check" feature is OFF like the picture below.

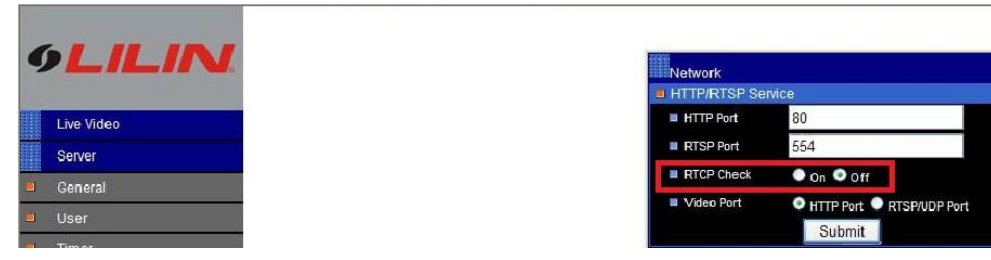

#### Step #5 :

Select the camera just already added to the server and the name of the camera is "camera". Make sure the frame rate setting is same as this LILIN's camera and it shows 30 FPS below. After finish the setting, please click on "Apply" button and then select the button on the top left

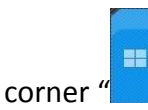

". This shows the live video.

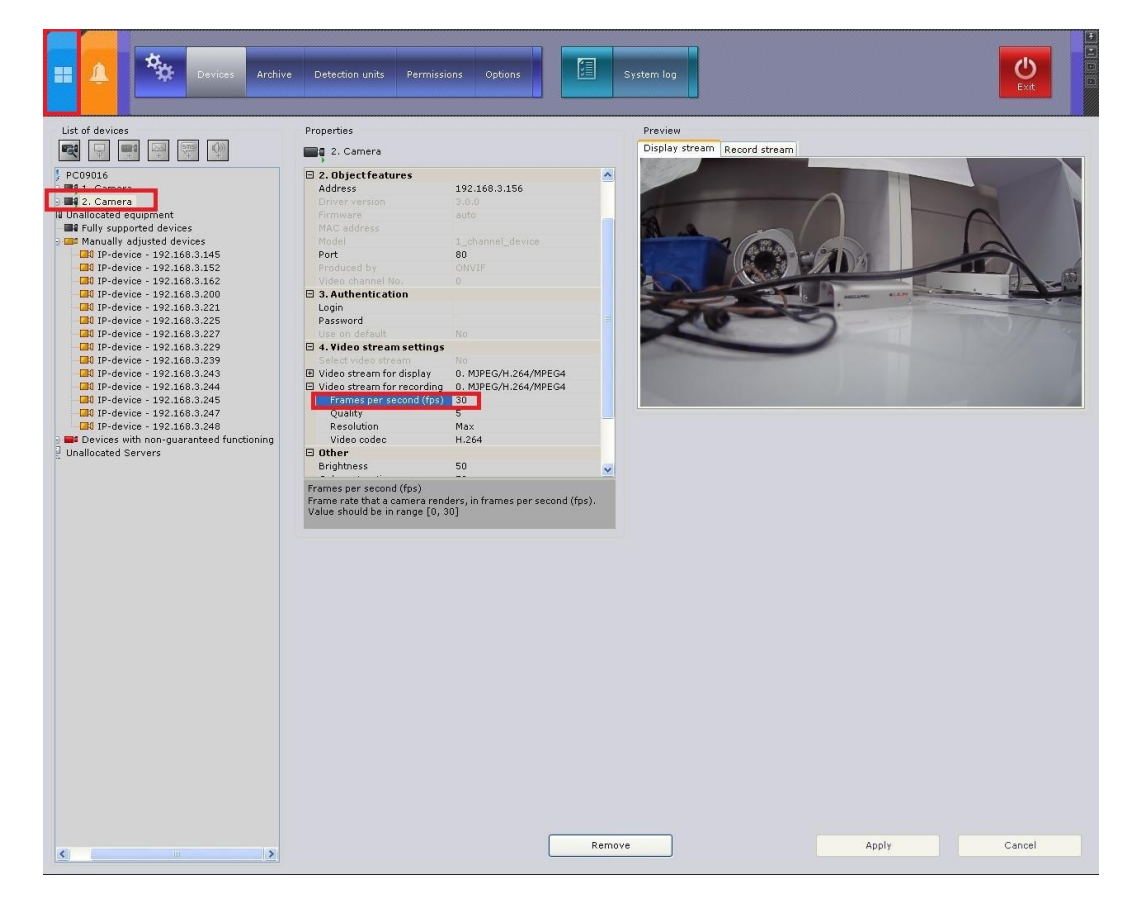

## Step #6:

After the above settings are done, the live video can be viewed properly like the picture below.

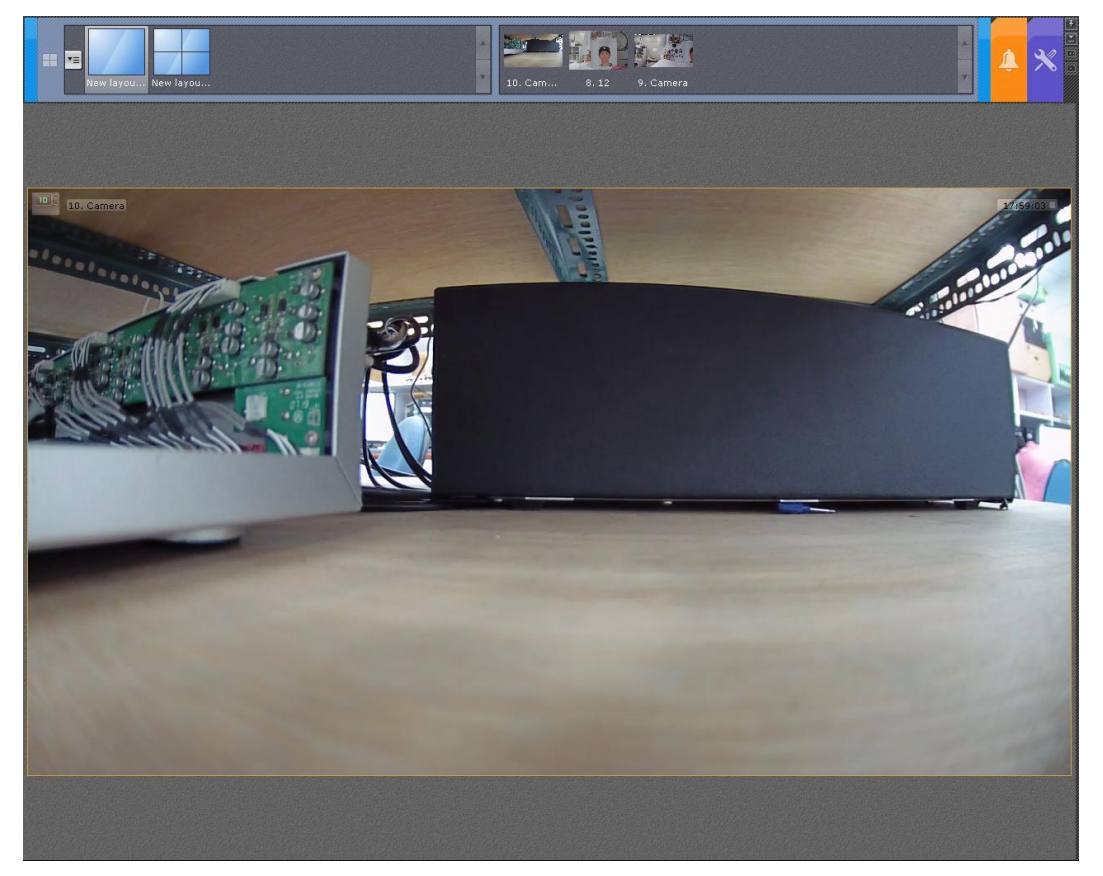